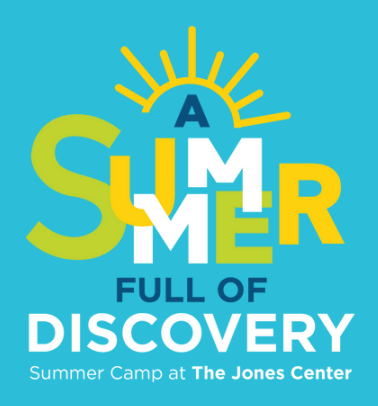

# How to Sign Up for Summer Camps

### Step #1 Complete Camper Registration Form You must complete a Camper Registration Form for each camper in order to sign up for a summer camps.

- Go to the jonescenter.net/camps. Click Register.
- Create an account or log in to your existing account. Access the Camper Registration Form.
- Add each camper to the form. If their names don't appear, first add them under Household Account Management.
- Once all campers are added to the Camper Registration Form, click the Summer Camps tab to continue registration.

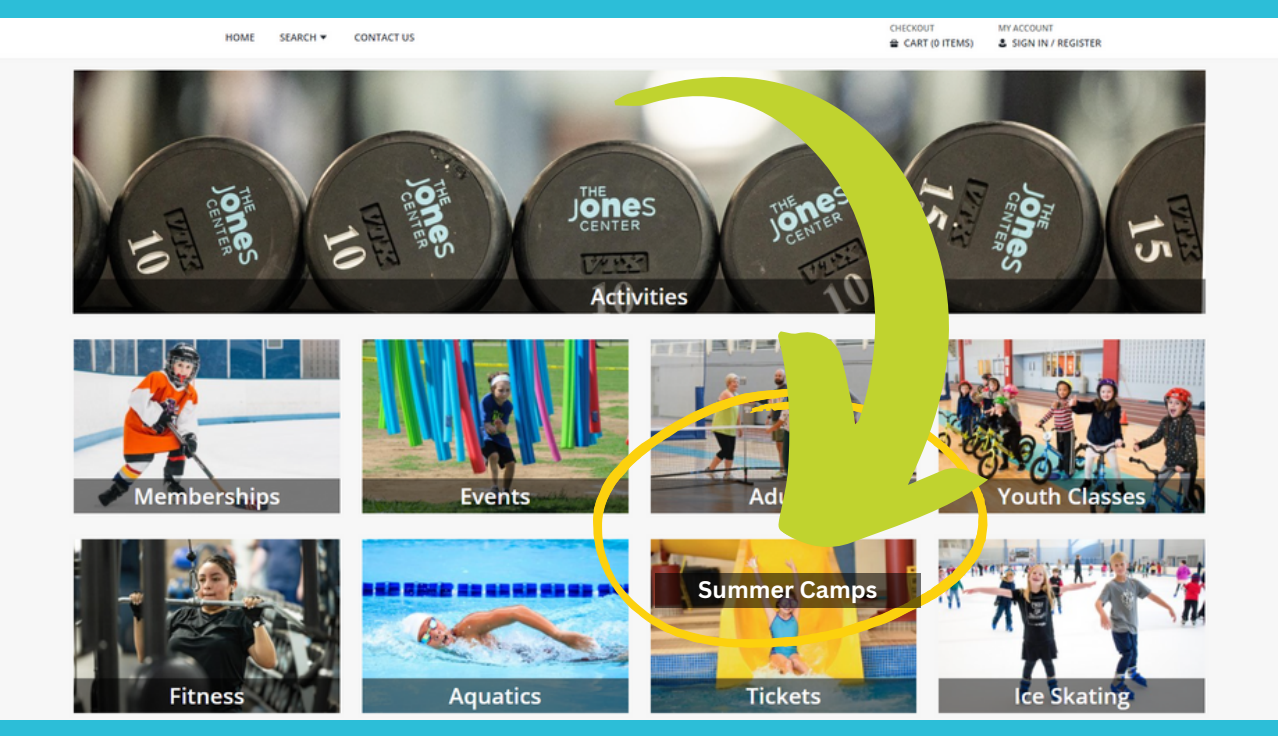

## • Click on Summer Camps 2024.

| <ul> <li>Keyword Search</li> </ul> | WebTrac Activity Search               |                          |
|------------------------------------|---------------------------------------|--------------------------|
|                                    | Search Results                        | Showing results 1-1 of 1 |
|                                    | Display Option: Detail V              |                          |
| • Type (1)                         | Summer Camps 2024 - Summer Camps 2024 |                          |
| Adult Classes<br>Aquatics          | 1 Sections                            |                          |
| Camps<br>Events                    |                                       |                          |
| Eitness                            |                                       |                          |

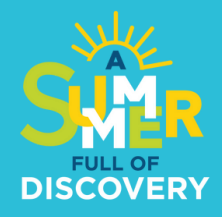

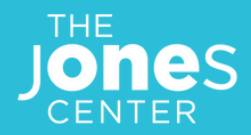

• Select Camper Registration Form (REQUIRED) and add to your cart.

| Summer Camps 2024 - Summer Camps 2024<br>1 Sections                                                                                                    |                                     |              |                        |                    |                         |
|----------------------------------------------------------------------------------------------------|-------------------------------------|--------------|------------------------|--------------------|-------------------------|
| Click the + to Add to Cart                                                                                                    | Description                         | Availability | Dates                  | Times              | Days                    |
|                                                                                                    | Camper Registration Form (REQUIRED) | Available    | 02/21/2024 -08/02/2024 | 12:00 am -12:00 am | Su, M, Tu, W, Th, F, Sa |
| Camper Registration Form (REQUIRED)     Available     02/21/2024-08/02/2024     12:00 am -12:00 am     Su, M, Tu, W, Th, P, Sa     Selected Items     Camper Registration Form (REQUIRED) (Summer Camps 2024-SCQ24)     Clear Selection     Add To Cart |                                     |              |                        |                    |                         |

• Select all your campers' names and click Continue. If you do not see your campers' name(s), add them to your account under Household Account Management.

| Family Member Selection                                       |
|---------------------------------------------------------------|
| John Smith Jane Smith                                         |
| Camper Registration Form (REQUIRED) (Summer Camps 2024-SCQ24) |
| James Smith                                                   |
| Camper Registration Form (REQUIRED) (Summer Camps 2024-SCQ24) |
| Continue                                                      |

• Fill out the Camper Registration Form for each camper. Click Continue after each form.

| Camper Registration Form (REQUIRED) (Summer Camps 2024-SCQ24) for Jane Smith (Purchase)                                                                                                    |
|----------------------------------------------------------------------------------------------------|
| Questions                                                                                                    |
| By checking this box I understand that the use of facilities and equipment at The Jones Center may involve risk of property damage or bodily injury including, but not limited to, broken limbs, paralysis, concussions, drowning, or even death and in consideration to my and family members use of the facility I, my heirs, representatives, executors, administrators, and assigns HEREBY DO RELEASE, INDEMNIFY, AND HOLD HARMLESS The Jones Center, its directors, employees, volunteers and participants. * I have read and agree to the following refund policy:80% refunds will be available, the other 20% are considered a nonrefundable deposit. * |
| Camper Hune (IL *                                                                                                    |

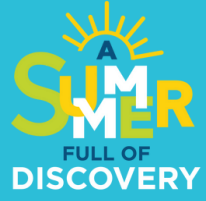

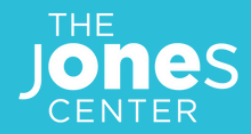

 Be sure there is a form for each camper in your shopping cart. Click Proceed To Checkout. You won't be charged by completing the forms. Billing comes later after you sign up for each camp.

| O New Charges In Sho | hopping Cart                                                                         |    |
|----------------------|--------------------------------------------------------------------------------------|----|
| Shopping Cart        |                                                                                      |    |
| Shopping Cart        |                                                                                      |    |
|                      | Description Name Total Fe                                                            | es |
| Remove               | Camper Registration Form (REQUIRED) (Summer Camps 2024-SCQ24) (Enrolled) Jane \$1.00 | :  |
|                      | Grand Total Fees Due \$ 0.00                                                         |    |
| 6                    | Total Old Balances Not in Shopping Cart \$ 0.00                                      |    |
| Proceed To Checkout  | Continue Shopping Pay Old Balances Make A Donation Empty Cart                        |    |

• Confirm your billing info is correct. Your registration confirmation will ultimately be sent to that email address. Click Continue.

| Checkout                                                                                            |         |  |
|----------------------------------------------------------------------------------------------------|---------|--|
| Summary of Charges                                                                                  |         |  |
| New Charges In Shopping Cart:                                                                       | \$ 0.00 |  |
| Old Balances In Shopping Cart:                                                                      | \$ 0.00 |  |
| Total Balance for household:                                                                        | \$ 0.00 |  |
| Amount To Be Paid Today:                                                                            | \$ 0.00 |  |
| Billing Information                                                                                 |         |  |
| First Name: *                                                                                       |         |  |
| John                                                                                                |         |  |
| Last Name: *                                                                                        |         |  |
| Smith                                                                                               |         |  |
| Home Phone w/area code: *                                                                           |         |  |
| (111)222-3333                                                                                       |         |  |
| Email: *                                                                                            |         |  |
| johnsmith@gmail.com                                                                                 |         |  |
| Re-Enter Email:                                                                                     |         |  |
| johnsmith@gmail.com                                                                                 |         |  |
|                                                                                                    |         |  |
| Click 'Continue' to initiate the payment authorization process and generate a confirmation receipt. |         |  |
| Continue Add a Donation Back To Cart                                                                |         |  |

By filling out the Camper Registration Forms, you have NOT signed up for camps. You're now ready to select and add camps to your cart and finish the process.

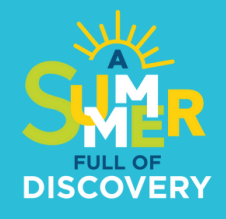

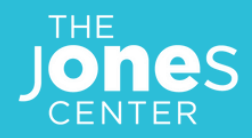

# Step #2: Sign Up for Summer Camps

Visit our Summer Camps page at thejonescenter.net/camps for complete details about each camp offered.

#### (IMPORTANT) Before you sign up:

- 1. Check the dates of each camp you are interested in to be sure you have no conflicts.
- 2. Check the age requirements to ensure your camper qualifies.
- 3. Be aware of our refund policy: 80% of registration costs will be refunded until May 31. After May 31, **no refunds** will be available.
- 4. Make sure you sign up your camper under their own name, not yours..

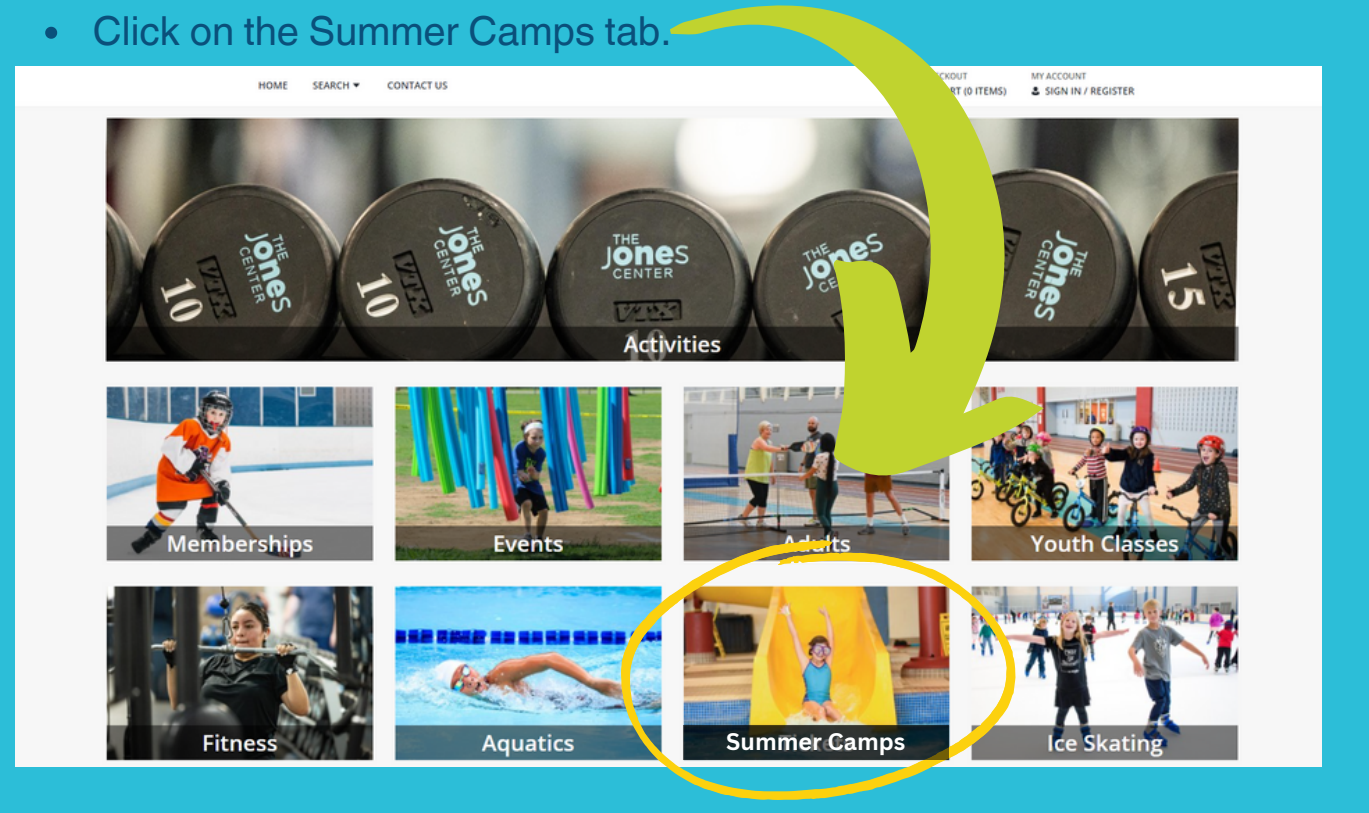

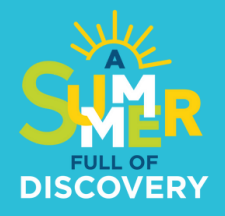

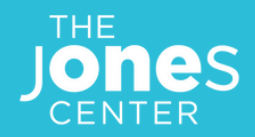

# • Click on Summer Camps 2024.

| <ul> <li>Keyword Search</li> </ul> | WebTrac Activity Search                          |                          |
|------------------------------------|--------------------------------------------------|--------------------------|
|                                    | Search Results                                   | Showing results 1-1 of 1 |
|                                    | Display/pcont-Uttail V                           |                          |
| ▼ Type (1)                         |                                                  |                          |
| Filter                             | Summer Camps 2024 - Summer Camps 2024 1 Sections |                          |
| Adult Classes                      |                                                  |                          |
| Camps                              |                                                  |                          |
| Events                             |                                                  |                          |
| Fitness                            |                                                  |                          |

- Select the camps you wish to register for and add to your cart.
- Select the names of the campers who will attend and click Continue. If you do not see your campers' names, add them to your account under the Household Account Management tab.

| Family Member Selection                                       |                                                               |
|---------------------------------------------------------------|---------------------------------------------------------------|
| John Smith                                                    | Jane Smith                                                    |
| Camper Registration Form (REQUIRED) (Summer Camps 2024-SCQ24) | Camper Registration Form (REQUIRED) (Summer Camps 2024-SCQ24) |
| James Smith                                                   |                                                               |
| Camper Registration Form (REQUIRED) (Summer Camps 2024-SCQ24) |                                                               |
| Continue Cancel                                               |                                                               |

- Confirm you summer camp selections are correct. Click Proceed To Checkout.
- Check that your payment and billing info are correct and click Continue.

All done! You will receive a confirmation email with your receipt. If you do not, check your junk mail. Also check that the email listed on your account is correct. If you have questions, please email programming@thejonescenter.org.